## RW-A21 安卓智慧手錶使用說明書

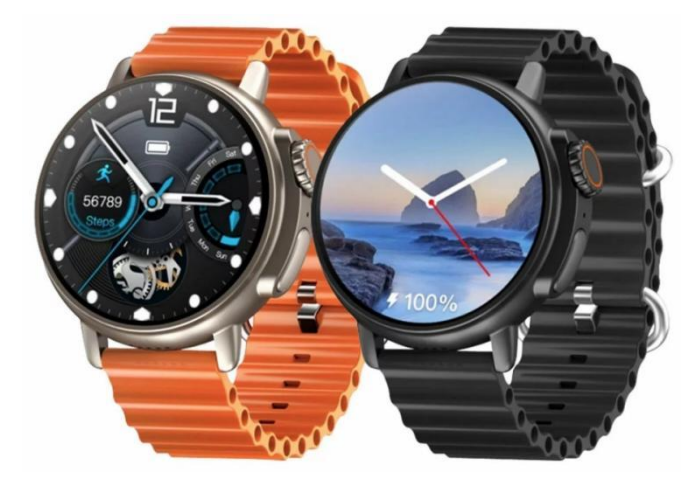

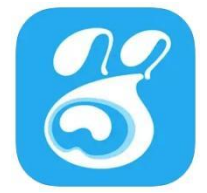

手機 APP 下載:

蘋果 APP: me.watch, 繁體。請按下面下載點或 Appstore 下載並安裝。 下載點: (若點擊無法反應,請自行複製該網址後,貼到瀏覽器去開啟) https://apps.apple.com/tw/app/me-watch/id1610517907

安卓 APP: me.watch, 繁體。請按下面下載點或 PLAY 商店下載並安裝。 下載點: (若點擊無法反應,請自行複製該網址後,貼到瀏覽器去開啟) https://play.google.com/store/apps/details?id=com.zmapp.fwatch.oversea

手錶實體按鍵功能:

上面按鈕:短按1下是主選單、返回鍵。錶冠可以旋轉縮放圖示、可翻頁。

下面按鈕:長按是 Power off 關機、SOS(求助), Restart(重啟)、清除所有開啟應用。

手錶介面可能顯示英文語系,改成繁體中文介面方法:

- 1.長按下面鍵開機,開機。
- 2.短按上面鍵1下進入主選單,找到[齒輪]圖示。
- 3.往下滑動找到[language]語言選項。

4.按[Add a language]選項,往下滑到最下面[繁體中文]選項,再選[台灣]。可能只顯示[中文]被裁切掉,再按上面鍵1下返回到 Languages 頁面。

5.把下面[繁體中文(台灣)]按住不放往上滑動顯示第一個排位,把 English(United States)滑到第二個排位,即可。

手錶因為圓形顯示造成部分字體可能被裁切,可改成正方形顯示介面方法: 1.長按下面鍵。 2.上面有一個圓形顯示,將它點一下,變成正方形顯示。

3.短按上面鍵返回,即可切換正方形顯示畫面。

手錶切換排列風格成列表方法: 1.長按下面鍵開機,開機。

2.短按上面鍵1下進入主選單,找到「藍色的七個白點」圖示,切換風格。

3.往左滑動第七個風格,即可。

手錶安裝注音輸入法方法:

1.長按下面鍵開機,開機。

2.短按上面鍵 1 下進入主選單,找到[齒輪]圖示,選擇[Wi-Fi]選項上網,也可略過此步驟,插入 4G Nano SIM 卡後使用 4G 上網。

3.短按上面鍵1下進入主選單,找到[PLAY商店]圖示,登陸谷歌帳密。

4. 輸入 Gboard,進行下載並安裝。

5.安裝完成後,短按上面鍵1下進入主選單,找到[齒輪]圖示,選擇[更多設置]選項,再選[輸入法]選項。 6.將[Gboard 多語輸入]開關打開,將[注釋後的谷歌拼音輸入法]開關給關閉,即可。

注意.改為注音輸入法後,請盡量介面將正方形顯示介面,以免輸入顯示文字上被裁切。(上述有提到方法)

手錶 GPS 定位功能方法: 1.手錶插入 4G Nano SIM 卡。 2.長按下面鍵開機,開機。 3.手機下載好 me.watch 的 APP 軟體。 4.手機打開 me.watch 軟體,按右上角[註冊帳號]。 5.註冊新帳號,手機 [+86 框框] 改成 886, 輸入手機號碼, 按認證碼收取簡訊認證註冊。 6.也可按下面藍色信封圖示,改由郵箱號登陸,再按右上角[註冊帳號]使用 Email 郵箱認證(可使用 Gmail),收取認證 碼註冊。 7.手機登陸 APP 帳號後, 按[綁定手錶]。 8.手錶短按上面鍵1下進入主選單,找到[橘色二微碼]圖示,按[繫結二微碼]選項,此時有網路會自動產生二微碼圖 示出來。 9.將手機掃描此手錶上的二微碼,進行設備綁定。 10. 绑定完成後, 輸入手錶手機號, 再按[绑定]。 11. 輸入我與寶貝的關係,可隨意選擇或下面空白處輸入自定義關係,例如:爸爸,再按[下一步]。 12.此時按綠色[定位]圖示,即可定位此手錶位置,完成。 注意:手機 APP 其他功能,在下面有述說。 手錶內 APP 功能:繁體 由上往下滑動:顯示、撥號盤、鈴聲、4G訊號、WIFI、日期星期、電量 由下往上滑動:訊息 由左往右滑動:主選單 由右往左滑動:卡路里距離計步、心率、血氧 錶盤-----可撥號盤進行撥打電話。 切換風格 微聊------可與手機 APP 進行微聊,會推送顯示。 撥號 聯絡人 相機 相簿 計步 簡訊 設定:Wi-Fi、藍牙、個性設置(錶盤管理、主題設置、壁紙設定)、屏幕與顯示、聲音設置、語言(多國語系含繁中)、 軟體版本、恢復設置、軟體升級、關機、IMEI、更多設置(無線與網路、日期與時間、輸入法、應用管理) 計算器 日曆 視頻聊天(視頻通話) 應用市場(子騰市場) 工具:錄音、日曆、一鍵清理、鬧鐘、計算器、秒錶 心率 影片 二微碼:繫結二微碼、下載二微碼 更多應用:Google Play 商店、地圖、子騰主題(目前功能開發中勿用)、Chrome(瀏覽器) 檔案管理 血氧 Google Play 商店:可以登陸下載安裝 APP 使用。 子騰主題(目前功能開發中勿用) 地圖 Chrome

手機內 APP 功能:繁體 1.首頁: 電量 定位-----可地圖定位手錶位置。 聊聊(微聊)-----可與手錶進行傳送語音或文字。 電話 聯絡人 心率 血氧 運動計步 手錶端簡訊 管理者 電話 SOS 安全區域 上課禁用 應用管理 定時開關機 手錶軟體版本 換機助手 找手錶 遠端關機 解除綁定-----進行與手錶解除設備綁定。 2.聊聊:(微聊) 消息 好友 3.我的: 手機點數儲值。(目前功能開發中勿用) 系統設定:帳戶與安全、清除緩存、刪除所有記錄、登出 關於我們 \_\_\_\_\_ 手錶硬體規格: CPU:1.4GHz 展訊 Spreadtrum SC9832e 四核心 GPU:ARM Mali-T820 RAM:2+16G 解析度:360x360 後鏡頭:1600x1200, 200 萬 安卓版本:8.1版 有 GPS、有藍牙 沒有行動支付功能 有門禁卡功能(需在門禁上使用登陸方式進行添加)

SIM 卡:需使用 4G 或 5G Nano SIM 卡